## WQX Web Error Resolution

The table below contains errors commonly reported in WQX Web. It contains 4 columns. The first column shows the exact wording of the error generated in WQX Web. The Error Description column describes the error in layman's terms. The General Resolution column describes the tasks to fix the error, and the Technical Resolution column contains the exact steps you need to take to resolve the issue.

This document contains only some of the most common errors generated in WQX Web. It is not an exhaustive list of all errors you may receive. In addition, occasionally errors will be reported which are the effect of other errors. For example: you may receive an error saying "Invalid Monitoring Location Id" and also receive an error on that same record that says "Missing Value: you must provide a Monitoring Location Id". The second error is an effect of the invalid monitoring location ID. Otherwise, if you continue to have errors you do not understand how to fix, please email us your question at <u>storet@epa.gov</u> or call us at 1 800 424-9067.

| Error Generated                                                                                                    | Error Description                                                                                                    | General Resolution                                                                                                    | Technical Resolution                                                                                                    |
|----------------------------------------------------------------------------------------------------|----------------------------------------------------------------------------------------------------|----------------------------------------------------------------------------------------------------|----------------------------------------------------------------------------------------------------|
| Inconsistent<br>Data:<br>This Activity ID mat<br>ches another one<br>(from row X). So all<br>other Activity eleme<br>nts must match as<br>well. However,<br>is different on this<br>row. | All Activity ID's must be<br>unique to all Activity<br>elements.                                                                               | Create activity ID's<br>based on the activity<br>elements you are<br>providing. Create a<br>formula that<br>concatenates <sup>1</sup> the<br>activity elements to<br>ensure the ID is unique.   | Example Formula for template: =CONCATENATE(B2, TEXT(F2, "MM/DD/YYYY"),<br>TEXT(G2, "HH:MM"))                                                                                                    |
| Domain Value<br>Invalid: Invalid<br>value for<br>Characteristic<br>Name: ""                                                                                                    | The characteristic (i.e.<br>parameter being<br>measured) being<br>submitting does not<br>perfectly match the<br>characteristic domain<br>list. | Check your spelling and<br>ensure there are no<br>hidden spaces in the<br>name. If none are<br>present, check to see if<br>the characteristic is<br>registered in the<br>allowable values list. | You can ensure you submission matches the allowable values perfectly. To check<br>the values go to WQX web > Domain Values drop down > View or download<br>domain values > Characteristic.<br>If you have many characteristics that do not match WQX allowable values, you<br>can create translations in your import configuration. You can select "edit" next<br>to characteristic in your import configuration to have the system change your<br>"DO" to the WQX allowable value "Dissolved Oxygen (DO)" . (See the below<br>screenshot) |

<sup>&</sup>lt;sup>1</sup> Concatenate means to join two cells and put them into one cell. Making them into one data string

| Value or Format<br>Invalid: Invalid<br>value for Result<br>Analytical Method<br>Context: ""<br>Value or Format<br>Invalid: Invalid<br>value 'SITE ID' for<br>Monitoring Location<br>ID | The system does not<br>recognize the analytical<br>method you provided in<br>your file.<br>This error means you do<br>not have the monitoring<br>location 'SITE ID' in the<br>system                                                                                                    | The analytical method<br>needs to be added as<br>an allowable value in<br>WQX Web.<br>Monitoring Locations<br>need to be registered<br>in WQX before you can<br>associate results with                                                                 | Go to the Lookup values in WQX Web, select edit next to Analytical method,<br>insert your ORG ID as the context and add the analytical method that is being<br>rejected.<br>Import only the missing monitoring locations before you submit your results. The<br>Monitoring locations sheet in the WQX template can help you with this.<br><u>http://www3.epa.gov/storet/wqx/products/WQXWeb_Physical_Chemical_Packa_ge.zip</u>                                                                                                    |
|----------------------------------------------------------------------------------------------------|----------------------------------------------------------------------------------------------------|----------------------------------------------------------------------------------------------------|----------------------------------------------------------------------------------------------------|
| Value or Format<br>Invalid: Value for<br>Activity Start Date<br>does not match its<br>required numeric<br>format: 'm/d/yyyy'                                                           | The date format is not<br>matching what you<br>indicated in your import<br>configuration.                                                                                                    | Check your import<br>configuration to<br>determine which<br>format you specified.<br>Ex: If you indicated<br>"mm/dd/yyyy" your<br>previous submission is<br>incorrect because it<br>only contains one value<br>for month and day<br>when it needs two. | Change the field format to text, then insert a column to the right and insert this formula "=TEXT(B2, "mm/dd/yyyy") Next copy the column, and right click paste number into your date cell. Ensure the cell keeps your leading zeros.                                                                                                    |
| Required Value<br>Missing: Ex: Result<br>detection limit is<br>required when<br>result detection is<br>"Below Detection<br>Limit"                                                      | Some data fields are<br>called conditionally<br>required. That means<br>they are required when<br>something else is<br>reported. Such as result<br>detection condition. If<br>you report result<br>detection condition of<br>"Above detection limit"<br>you need to indicate<br>what limit you are<br>referencing. | Fill in the information<br>the error says is<br>missing.                                                                                                    | The below picture shows how data is captured if you have a result (fill in result value and result unit, but if you have a value that contains a < or >, use the result detection condition, result detection limit type, the limit value, and the unit the limit is measured in.         Result Detection Condition       Result Value       Result Unit       Result Detection/Quantitation Limit Type       Result Detection/Quantified Upper Quantitation Limit       Result Detection/Quantification Limit       Result 0.2       mg/l         Detected Not Quantification Limit       8.57 None       0.24 mg/l       Mone       Mone       Mone |

| Value or Format<br>Invalid: Invalid<br>values 'QAPP' for<br>Sample Collection<br>Method<br>When Activity Type<br>contains the word<br>'Sample', Sample<br>Collection Method is<br>required | This means the sample<br>collection method you<br>reference in your file is<br>not registered in WQX.<br>Activity Types<br>containing the word<br>"Sample" mean the<br>sample was sent to a lab<br>or analyzed in some<br>way. Which means you<br>need to provide more<br>information about how<br>the sample was<br>analyzed | The method needs to<br>be registered in the<br>system before you can<br>reference in your<br>results file.                              | <ol> <li>Select: Lookup tables</li> <li>Select: Edit next to Sample Collection Method</li> <li>Select: Your Organization ID</li> <li>Insert: Your Sample Collection Method ID Ex: STNDRD_SCM</li> <li>Insert: Your Context Ex: Usually your Org ID</li> <li>Insert: The full name of the Sample Collection Method</li> <li>Optional: Add qualifiers or Description of your method</li> </ol>                                                                                                    |
|----------------------------------------------------------------------------------------------------|----------------------------------------------------------------------------------------------------|----------------------------------------------------------------------------------------------------|----------------------------------------------------------------------------------------------------|
| Required Value<br>Missing: Sample<br>Fraction is required<br>when Characteristic<br>is                                                                                                    | This error occurs when<br>you submit a<br>characteristic which<br>requires a sample<br>fraction.                                                                                                    | You must add the<br>sample fraction<br>information for each<br>result that contains the<br>characteristic(s) that<br>flagged the error. | <ul> <li>You can check which characteristics require a sample fraction if you go to WQX web</li> <li>1. Select: Doman Values tab</li> <li>2. Select: View or Download domain values in the drop down list</li> <li>3. Select: The word Characteristic</li> <li>4. Type in the characteristic you want to know if it requires a sample fraction</li> <li>5. Select: Search</li> <li>6. The table generated has a column labelled "Sample Fraction Required". If the characteristic you are interested in contains a "Y" in the column, you need to identify the sample fraction.</li> <li>If you need to add a sample fraction to your dataset, reference the files you get from your lab to look for words such as: "Dissolve", "Total", etc.</li> </ul> |
| Required Value<br>Missing: Analytical<br>Method is required<br>when Activity Type<br>is 'Sample'                                                                                           | Analytical methods are<br>required with activity<br>types containing the<br>word "sample".                                                                                                    | Add the Analytical<br>Method and Analytical<br>Method context to<br>your dataset.                                                       | To find the Analytical method used for your data, look at the information your labs<br>sends you. It should contain information such as: 350.1 EPA. In this case, you put<br>"350.1" into the Analytical Method column and "USEPA" in the Analytical Method<br>Context column.                                                                                                    |

| You may receive only a number from your lab. Such as: 350.1. You will need to determine the context for your Analytical Method. To do so follow the below steps.                                                                                                    |
|----------------------------------------------------------------------------------------------------|
| <ol> <li>Select: Domain Values</li> <li>Select: View or Download domain values in the drop down list</li> <li>Select: Analytical Method</li> <li>Use the drop down to find USEPA</li> <li>Check the table for the Id you are looking for. If it is there, your Method<br/>Context is USEPA</li> <li>If the Method ID is not in the list, use the dropdown to select APHA</li> <li>Check the table for the ID your lab provided. If it is there, your Method<br/>Context is APHA</li> <li>If you cannot find the ID in either list, ask you lab who created the method they<br/>are using. If the context does not match one in our context dropdown, you will<br/>need to create a method under your organization, by selecting "edit" next to<br/>Analytical Methods</li> </ol> |